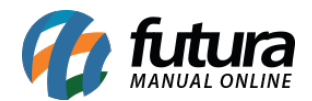

## 1 - Novo módulo de Pagamento Yapay e Warecard (Transparente)

**Caminho:** <u>Painel Administrativo > Extensões > Módulos > Forma de Pagamento > Yapay</u> / <u>Extensões > Módulos > Forma de Pagamento > Warecard</u>

Nesta versão foi desenvolvido um novo método de pagamento **Yapay** e **Warecard**. Onde será possível cadastrar o status e as formas de pagamento, conforme exemplo abaixo:

#### **Configuração Yapay:**

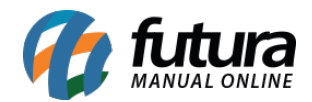

|                 | Panamento > Vanav   |                     |
|-----------------|---------------------|---------------------|
| icipal 🖌        | Tagamento 🖌 Tapay   |                     |
| Geral           | Status do pagamento | Formas de pagamento |
|                 |                     |                     |
| Status          |                     |                     |
| Desa            | bilitado            | •                   |
| Dest            |                     |                     |
| *               |                     |                     |
| Token           |                     |                     |
|                 |                     |                     |
|                 |                     |                     |
| Ambient         | e                   |                     |
| Prod            | ucão                |                     |
|                 |                     |                     |
| <b>Sufixo</b> p | ara o nº do podido  |                     |
| Sunxo p         | ara o nº do pedido  |                     |
|                 |                     |                     |
|                 |                     |                     |
| Região g        | jeográfica          |                     |
| Toda            | s as áreas          | •                   |
|                 |                     |                     |
| Habilitar       | log de error        |                     |
| Dece            | bilitado            |                     |
|                 |                     | •                   |

# Configuração Warecard:

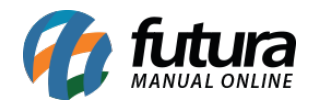

| irecard  | ł                    |                     |
|----------|----------------------|---------------------|
| ncipal > | Pagamento > Wirecard |                     |
|          |                      |                     |
|          |                      |                     |
| Seral    | Status do pagamento  | Formas de pagamento |
|          |                      |                     |
|          |                      |                     |
| Status   |                      |                     |
| Status   |                      |                     |
| Desa     | bilitado             | •                   |
|          |                      |                     |
|          |                      |                     |
| * Token  |                      |                     |
|          |                      |                     |
|          |                      |                     |
|          |                      |                     |
|          |                      |                     |
| * Chave  | de acesso            |                     |
|          |                      |                     |
|          |                      |                     |
|          |                      |                     |
|          |                      |                     |
| * Chave  | pública              |                     |
|          |                      |                     |
|          |                      |                     |
|          |                      | 2.                  |
|          |                      | 10                  |
|          |                      |                     |
| Ambiente | 9                    |                     |
| Drodu    | ição                 | _                   |
| Plou     | içau                 | •                   |
|          |                      |                     |
| D        | 10                   |                     |
| Regiao g | eografica            |                     |
|          |                      |                     |

## 2 - Módulo de Desconto/Acréscimo

**Caminho:** <u>Painel Administrativo > Extensões > Módulos > Finalização > Modulo de</u> <u>desconto/acréscimo por faixa de valor do pedido</u>

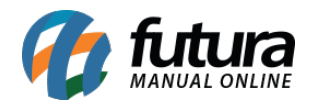

Adicionado uma nova configuração para o módulo de desconto e acréscimo por faixa de valor do pedido, agora será possível definir uma validade em dias a partir do último pedido para que o desconto ou acréscimo fique ativo, conforme exemplo abaixo:

|              |                 |            |            | Adicio    | nar módulo | Status:                                                                                                    |
|--------------|-----------------|------------|------------|-----------|------------|----------------------------------------------------------------------------------------------------|
| Título:      | Faixa de valor: | Tipo:      | Valor: (%) | Validade: |            | Habilitado                                                                                                    |
| Desconto 40% | 100             | Percentual | 10         | 30        | Ť          | Tipo de Operação:<br>Se configurado como Acrescimo, é aplicado quand<br>valor da venda for menor que a faixa. Quando<br>desconto, as faixas são aplicadas se o valor do<br>pedido for maior que a faixa. |
| Título:      | Faixa de valor: | Tipo:      | Valor: (%) | Validade: |            | Desconto                                                                                                    |
| Desconto 30% | 50              | Percentual | 30         | 30        |            | Valor Base:                                                                                                    |
|              |                 |            |            |           |            | Total dos produtos                                                                                                    |
|              |                 |            |            |           |            | Status validade:<br>Status para considerar o ultimo pedido do cliente n<br>aplicação da penalidade(Validade em dias) do<br>desconto.                                                                     |
|              |                 |            |            |           |            | Aguardando Pagamento                                                                                                    |

O mesmo será exibido quando o cliente além de atingir o valor necessário, tenha realizado um pedido dentro das regras definidas no status validade.

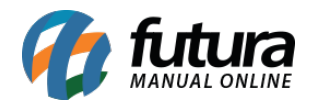

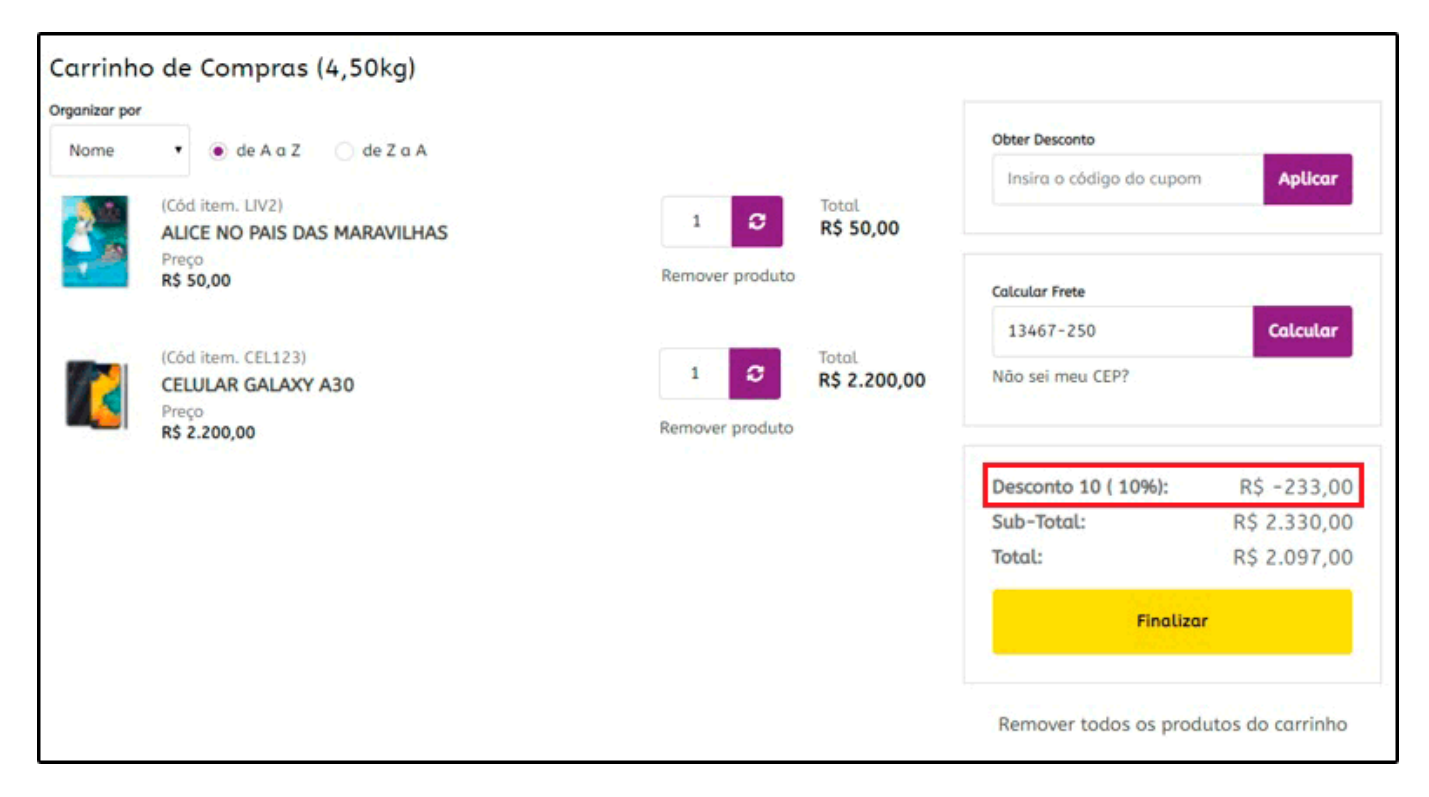

## 3 - Módulo Personalizar e-mail (Layout pra a tela de Sucesso)

#### **Caminho:** <u>Painel Administrativo > Sistema > Design > Personalizar Layout</u>

Nesta versão foi alterado o módulo de personalizar e-mail para **Personalizar Layout**, onde será possível personalizar o título e inserir mensagens com algumas informações dinâmicas para apresentar na tela de finalização do pedido, conforme exemplo abaixo:

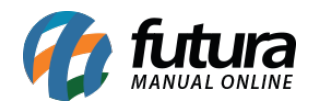

| Painel Catálogo 🗸 Marketplace 🗸 Extensões 🗸 Vendas 🗸 Sistema 🖌 Relatórios 🗸                                                                                                    | <b>*</b> < | ⊗ < |
|----------------------------------------------------------------------------------------------------|------------|-----|
| Layouts Personalizados<br>Principal > Layouts Personalizados                                                                                                    |            |     |
| Cadastro de novas contas                                                                                                    |            |     |
| E-mail de nova compra mercado livre                                                                                                    |            |     |
| Layout personalizado da tela de sucesso                                                                                                    |            |     |
| Exibindo de 1 a 3 do total de 3   1 Página(s)                                                                                                    |            |     |
| Layouts Personalizados<br>Principal > Layouts Personalizados                                                                                                    | Salv       | /ar |
| Layout personalizado da tela de sucesso                                                                                                    |            |     |
| Obrigado por comprar em nossa loja!                                                                                                    |            |     |
| Conteúdo:                                                                                                    |            |     |
| Multo obrigado {{ <u>Cli_</u> nome }}, pela sua compra em nossa loja!!<br>O seu pedido: {{ <u>ped_</u> id }} já está sendo processado, você pode acompanhar as atualizações de status pela sua conta, ou pelos <u>email</u> -s que enviaremos no se<br>{{ <u>cli_email</u> }} . | u endereço | 8   |
| Inserir:                                                                                                    |            | 18  |
| Nome do Cliente E-mail do Cliente Nome da loja Link para a loja ID do pedido                                                                                                    |            |     |

4 - Novo módulo de cálculo de frete Dlog

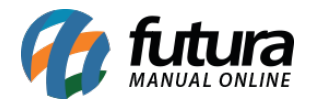

#### **Caminho:** <u>Painel Administrativo > Extensões > Módulos > Formas de envio > DLog</u>

Nesta versão foi realizado a integração com a transportadora Dlog e adicionado no modulo a tela de configuração para esta forma de envio, conforme exemplo abaixo:

| ncipal > Formas de Envio > DLog                          | Cancelar | Salv |
|----------------------------------------------------------|----------|------|
|                                                          |          |      |
| Descrição                                                |          |      |
| DLog                                                     |          |      |
| Código de Autenticação (Disponibilizado pela DLog)       |          |      |
| Login (CNPJ cadastrado na DLog)                          |          |      |
| Token para autenticação (Disponibilizado pela DLog)      |          |      |
| Valor extra à acrescentar no total da simulação do frete | e        |      |
| 0                                                        |          |      |
| Prazo em dias à acrescentar na simulação do prazo de     | entrega  |      |
| 0                                                        |          |      |
|                                                          |          |      |
| Simular produtos agrupados em caixas                     |          |      |

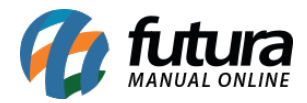

Será possível visualizar a cotação do frete na tela do carrinho e na finalização da venda, conforme exemplos abaixo:

| 13467-250                                                                                     | Calcular     |  |
|-----------------------------------------------------------------------------------------------|--------------|--|
| Não sei meu CEP?                                                                              |              |  |
| 🔿 Retirar na loja                                                                             | R\$ 0,00     |  |
| <ul> <li>DLOG BRASIL LTDA (1)-</li> <li>Previsão: 4 dias uteis.</li> </ul>                    | R\$ 8,90     |  |
| <ul> <li>frete a combinar</li> <li>Valo</li> </ul>                                            | r a combinar |  |
| Aplicar frete                                                                                 |              |  |
| Aplicar frete                                                                                 |              |  |
| <b>Aplicar frete</b><br>Forma de entrega                                                      |              |  |
| Aplicar frete<br>Forma de entrega<br>tirar na loja<br>Retirar na loja: R\$ 0,00               |              |  |
| Aplicar frete<br>Forma de entrega<br><b>tirar na loja</b><br>Retirar na loja: <b>R\$ 0,00</b> |              |  |

## 5 - Lista de Material Escolar

Nesta versão foi realizado ajustes na lista de material escolar para que seja feita individualmente nos pedidos. Agora será possível aplicar preços, descontos e comissões de acordo com cada lista escolar, podendo adicionar mais de uma lista no carinho, além de itens fora da lista.

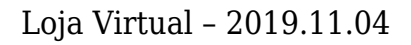

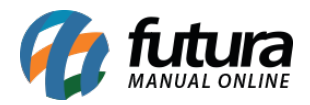

Será possível também que o mesmo produto apareça mais de uma vez no carrinho, pois os mesmos ficarão separados por lista escolar ou fora de nenhuma lista.